# Rezerwacja krowy

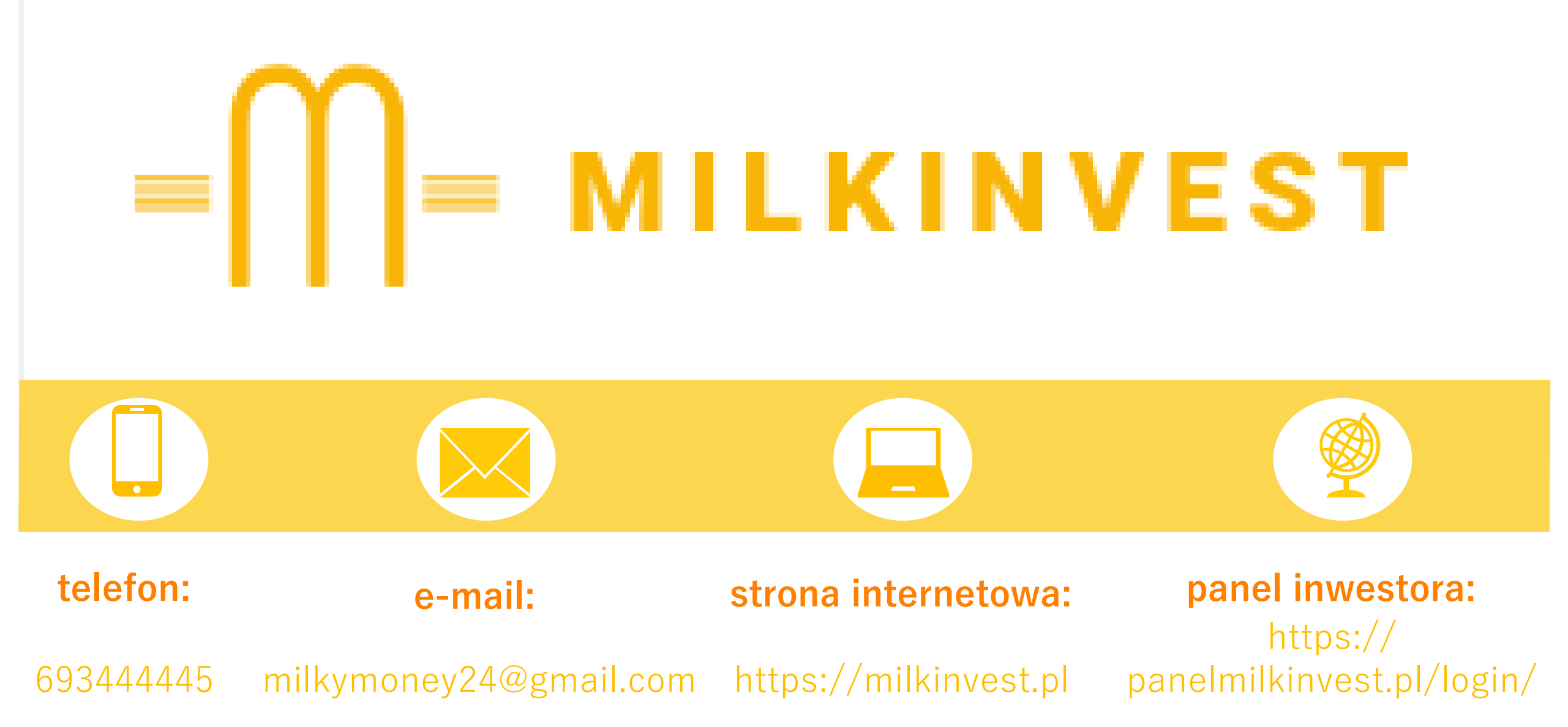

## = MILKINVEST

#### Witamy w Panelu Klienta Milkinvest.pl

Jeśli nie masz jeszcze loginu i hasła zapraszamy do rejestracji REJESTRACJA

#### NAZWA UŻYTKOWNIKA LUB ADRES E-MAIL

[

#### HASŁO

-

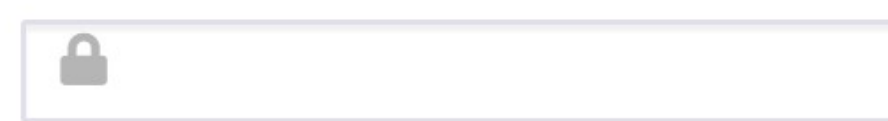

#### ZAPAMIĘTAJ MNIE

| ZALOGUJ SIĘ |  |
|-------------|--|
|             |  |

### Proszę wejść na stronę: https://panelmilkinvest.pl/login/

Aby zarezerwować krowę wysokomleczną należy na początku założyć konto.

## W tym celu proszę wybrać opcję "rejestracja"

Lost Password

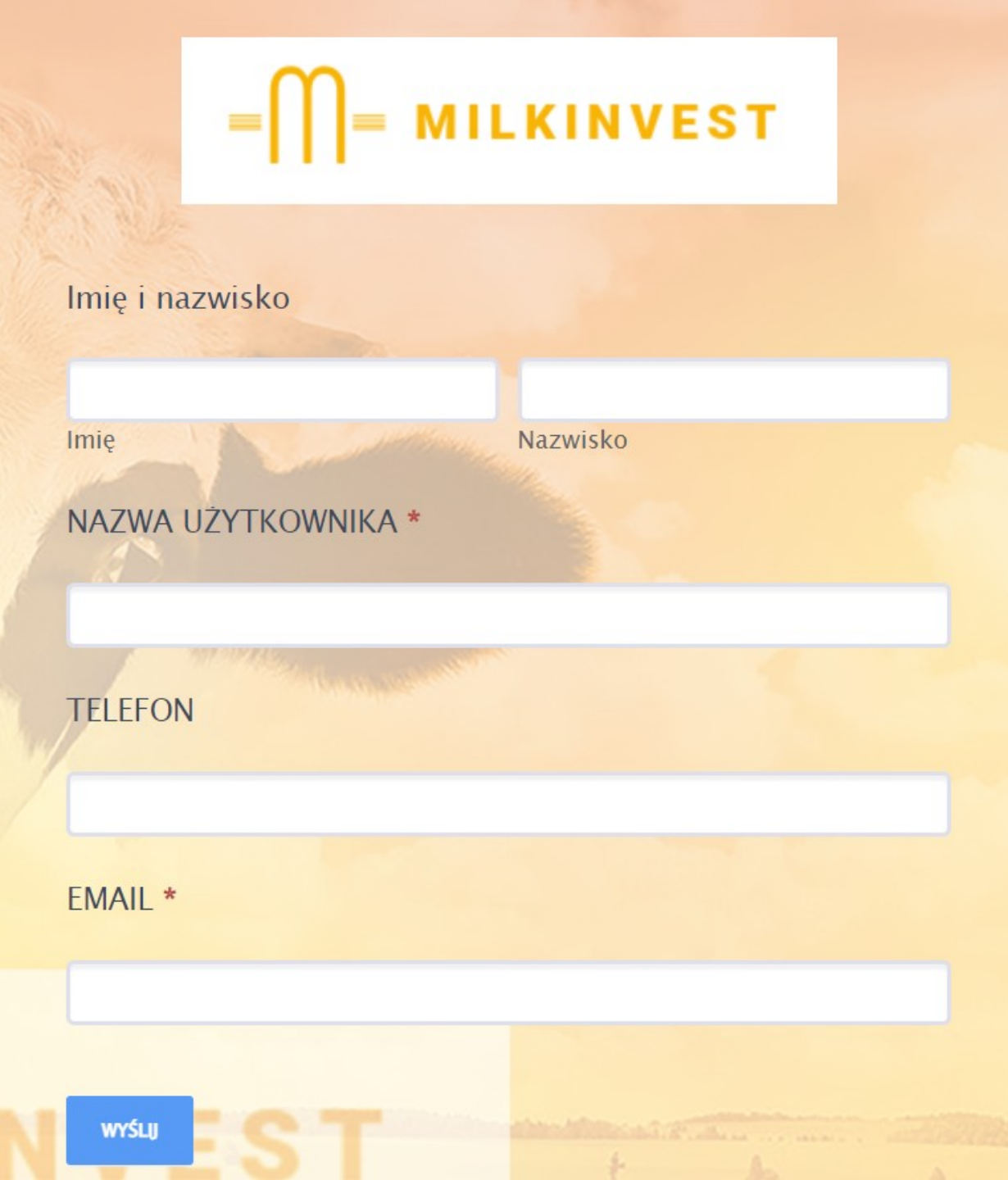

W nowym oknie proszę wypełnić formularz, a następnie kliknąć "wyślij"

Po wypełnieniu formularza proszę sprawdzić skrzynkę e-mailową, aby dokończyć rejestrację

Następnie należy powrócić do okienka z logowaniem i zalogować się do panelu

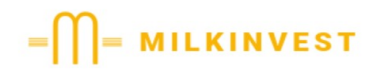

Witamy w Panelu Klienta Milkinvest.pl Jeśli nie masz jeszcze loginu i hasła zapraszamy do rejestracji REJESTRACJA

NAZWA UŻYTKOWNIKA LUB ADRES E-MAIL

| -     |  |  |  |
|-------|--|--|--|
| HASŁO |  |  |  |
|       |  |  |  |

ZAPAMIĘTAJ MNIE

ZALOGUJ SIĘ

| FINANSE            | ↓<br>REZERWA                                                                                                    | RASA                  | DATA<br>URODZEN     | MLECZNO              | KWOTA                 | CZYNSZ                | OKRES<br>TRWANIA<br>DZIERŻA | KWOTA<br>WYKUPU | SZCZEGÓŁY           |
|--------------------|----------------------------------------------------------------------------------------------------|-----------------------|---------------------|----------------------|-----------------------|-----------------------|-----------------------------|-----------------|---------------------|
| INFORMACJ<br>E     | dodaj do<br>rezerwacji                                                                                                    | Holsztyń<br>Fryzyjska | 20/01/2             | 30,00                | 9.000                 | 391                   | 48                          | 9.000           | WIĘCEJ<br>INFORMACJ |
| CESJA<br>DZIERŻAWY | dodaj do<br>rezerwacji                                                                                                    | Holsztyń<br>Fryzyjska | 21/01/2             | 27,00                | 9.000                 | 379                   | 48                          | 9.000           | WIĘCEJ<br>INFORMACJ |
| OGŁOSZENI          | dodaj do<br>rezerwacji                                                                                                    | Holsztyń<br>Fryzyjska | 22/01/2             | 22,00                | 9.000                 | 349                   | 48                          | 9.000           | WIĘCEJ<br>INFORMACJ |
| A<br>MÓJ PROFIL    | W celu<br>stronie                                                                                                    | zarezerv<br>ekranu j  | vowania<br>proszę w | krowy wy<br>ybrać op | ysokomle<br>cję "ogło | ecznej w p<br>szenia" | anelu p                     | o lewej         |                     |
| LIVE<br>STREAMING  | Pojawi się ekran z listą krów dostępnych do rezerwacji<br>Staraliśmy się, aby opisać każde zwierzę biorąc pod uwagę kluczowe |                       |                     |                      |                       |                       |                             |                 |                     |
| BIELICA            | Lechy J                                                                                                    | IAN WIEK              |                     | 036                  |                       |                       |                             |                 |                     |

|                                | × SZCZEGOLY |                        |                       |                 |         |                                   |           | =                           | <b>П=</b> мігк  | INVEST               |
|--------------------------------|-------------|------------------------|-----------------------|-----------------|---------|-----------------------------------|-----------|-----------------------------|-----------------|----------------------|
| Rezerwacje:                    | dodaj       | do rezerwacji          |                       |                 |         |                                   |           |                             |                 |                      |
| idkrowy:                       |             |                        |                       |                 | A       | \by uzysk                         | ać więce  | i informac                  | ii o dane       |                      |
| rasa:                          | Holszt      | yńsko Fryzyjska        |                       |                 | k       | rowie pro                         | oszę wybi | rać: "więc                  | ėj inform       | acji"                |
| data urodzenia:                | 20/01/      | 2020                   |                       |                 | V       | Vtedy w r                         | nowym ok  | knie pojaw                  | /ią się         |                      |
| mleczność:                     | 30,00       | 30,00                  |                       |                 | C       | dodatkowe informację o zwierzęciu |           |                             |                 |                      |
| data ostatniego<br>wycielenia: | 18/10/      | 2021                   |                       |                 |         |                                   |           |                             |                 |                      |
| dni laktacji od<br>wycielenia: | 135         | ↓<br>REZERWA           | RASA                  | data<br>Urodzen | MLECZNO | ) Kwota                           | CZYNSZ    | OKRES<br>TRWANIA<br>DZIERŻA | kwota<br>Wykupu | SZCZEGÓŁY            |
| data ostatniej<br>insominacji: |             |                        |                       |                 |         |                                   |           |                             |                 |                      |
| kwota:                         | 9.000       | dodaj do<br>rezerwacji | Holsztyń<br>Fryzyjska | 20/01/2         | 30,0    | 9.00                              | 0 391     | 48                          | 9.000           | WIĘCEJ<br>INFORMACJI |
| czynsz:                        | 391         |                        |                       |                 |         |                                   |           |                             |                 |                      |

W celu zarezerwowania wybranej krowy wysokomlecznej proszę kliknąć na pole: "dodaj do rezerwacji"

Wybrana krowa powinna trafić do zakładki: "rezerwacje do zatwierdzenia"

Może Pani/Pan zmienić swoją rezerwacji wybierając opcję "usuń", a następnie rezerwując w zakładce: "oferty do rezerwacji" inną krowę wysokomleczną

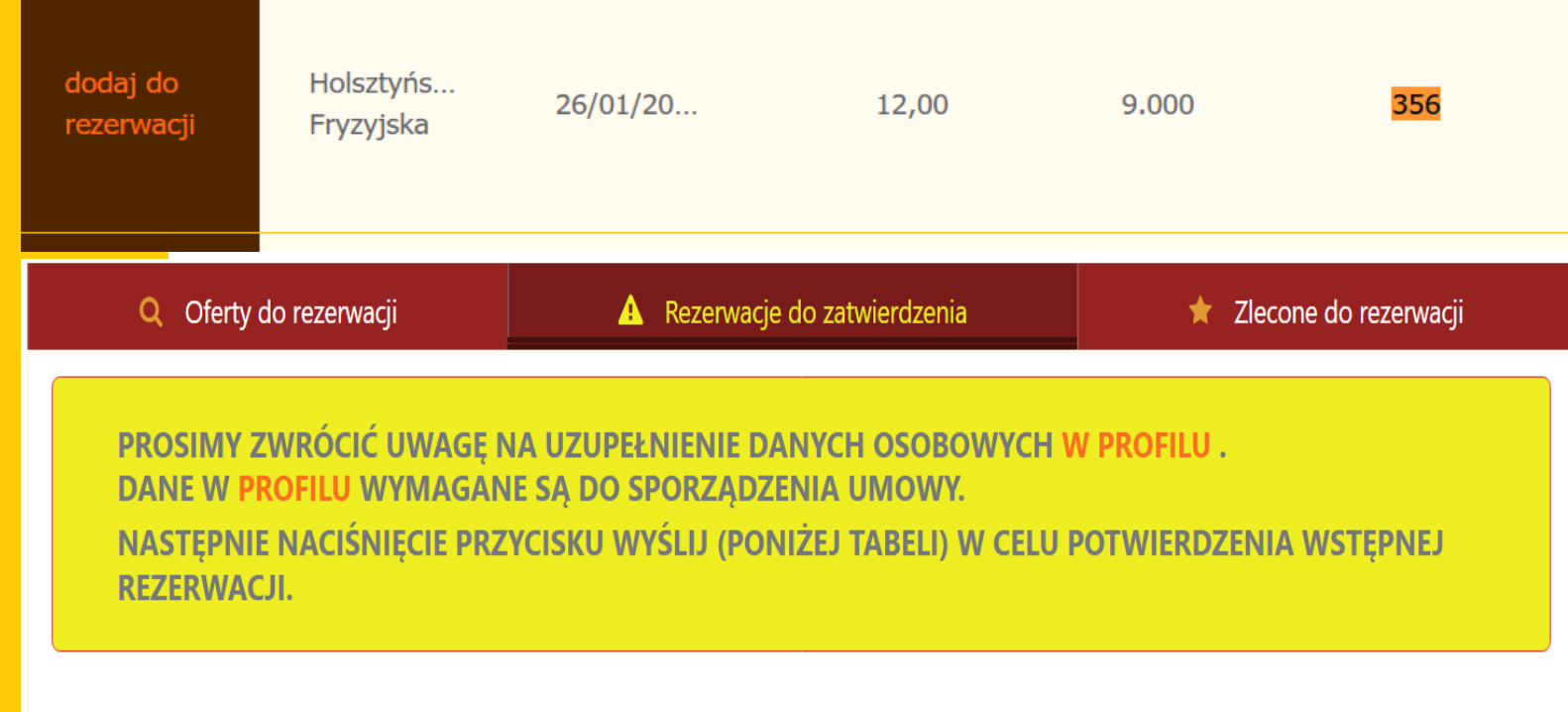

| Q Przeszukaj tabe | lę                       |                |           |       | Pokaż  | 50  | pozycji              |
|-------------------|--------------------------|----------------|-----------|-------|--------|-----|----------------------|
| ✓ REZERWACJE      | RASA                     | data urodzenia | MLECZNOŚĆ | KWOTA | CZYNSZ |     | SZCZEGÓŁY            |
| usuń              | Holsztyńsko<br>Fryzyjska | 26/01/2020     | 12,00     | 9.000 |        | 356 | WIĘCEJ<br>INFORMACJI |

#### UWAGI

uwzględnienie w umowie dodatkowego adresu do korespondencji tj. ul. ULICA X/Y, 00-000 MIASTO

WYŚLIJ

Fakultatywnie można dodawać pisemne uwagi np. dotyczące uwzględnienia w umowie innego adresu do korespondencji niż adres zamieszkania, prośby wysłania umowy na inny adres e-mailowy niż ten wskazany w profilu itd. Jeśli nie zamierza Pani/Pan zmieniać swojej rezerwacji i chce ją potwierdzić koniecznie proszę kliknąć w zakładce: "rezerwacje do zatwierdzenia" przycisk: "wyślij"

Zatwierdzona rezerwacja trafi do zakładki: "zlecone do rezerwacji

Po zatwierdzeniu rezerwacji na adres e-mailowy wskazany w profilu lub w uwagach wyślemy do Pani/Pana umowę do zapoznania. Prosimy również o uzupełnienie swoich danych w profilu. Są one wymagane, aby otrzymali Państwo umowę.

Jeśli rezerwacja jest dokonywana na rzecz innej osoby niż właściciel profilu prosimy o podanie danych do umowy (imię, nazwisko, pesel, adres e-mailowy) w okienku: "uwagi".

|                    | Mój profil                     | MOJE<br>STADO      |
|--------------------|--------------------------------|--------------------|
|                    |                                | FINANSE            |
|                    |                                | INFORMACJ<br>E     |
| NAZWA UZTIKUWINIKA | MN                             | <b></b>            |
| IMIĘ               | MAREK                          | CESJA<br>DZIERŻAWY |
| NAZWISKO           | NOWAK                          | OGŁOSZENI<br>A     |
| PSEUDONIM          | MAREK                          |                    |
| AVATAR             | Wybierz plik Nie wybrano pliku | MÓJ PROFIL         |

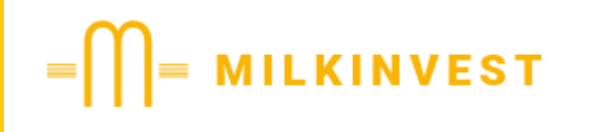

Milk Invest sp. z o.o. Lorki 12, 12-324 Grodziczno KRS: 0000915042

milkymoney24@gmail.com

https://milkinvest.pl/

https://panelmilkinvest.pl/login/ 693-444-445

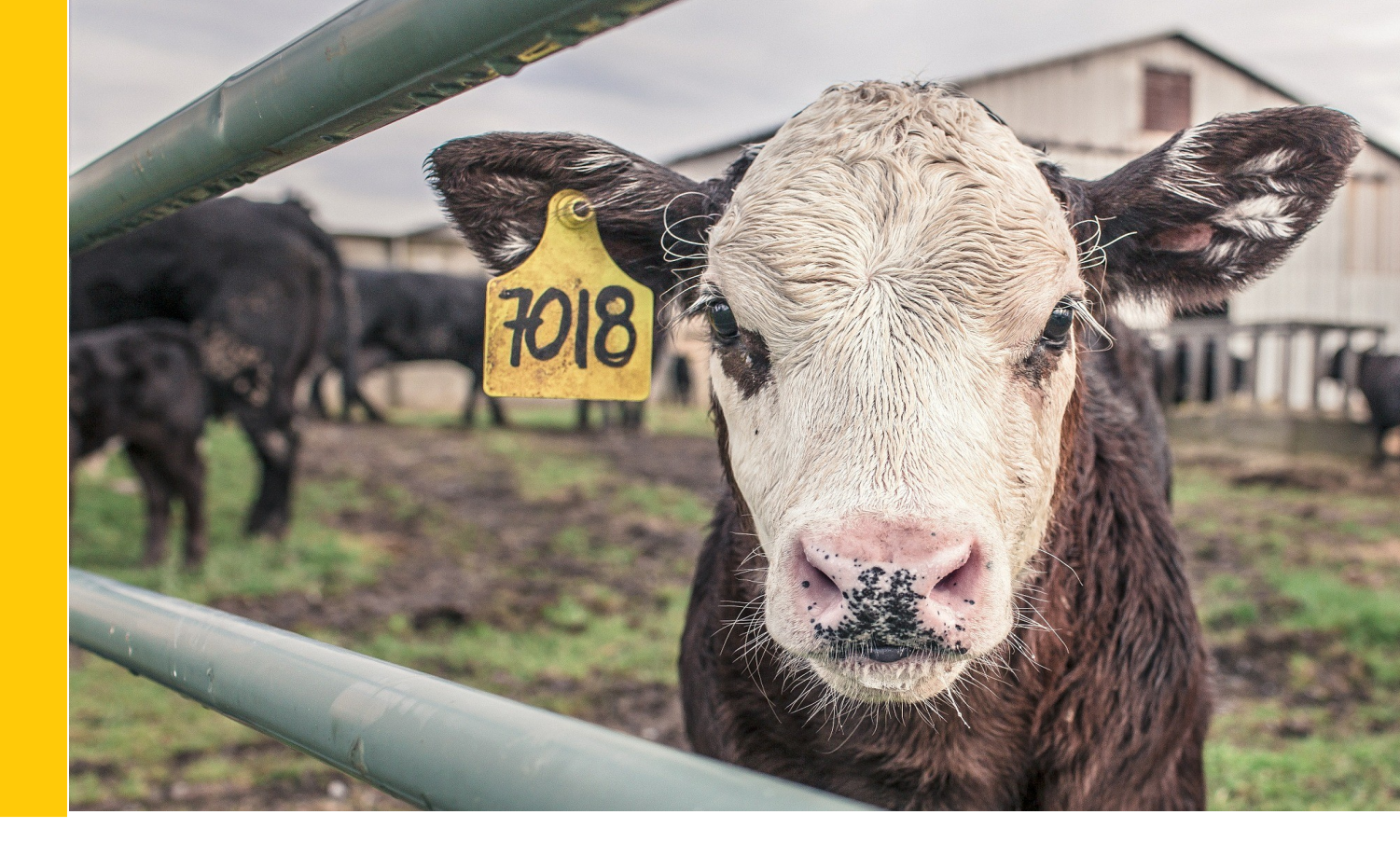

Dziękujemy za zapoznanie się z instrukcją rezerwacji

Jeśli macie Państwo jakiekolwiek problemy z rezerwacją prosimy o kontakt: milkymoney24@gmail.com